# Verkeersexamen Management Tool

## Handleiding voor organisatoren

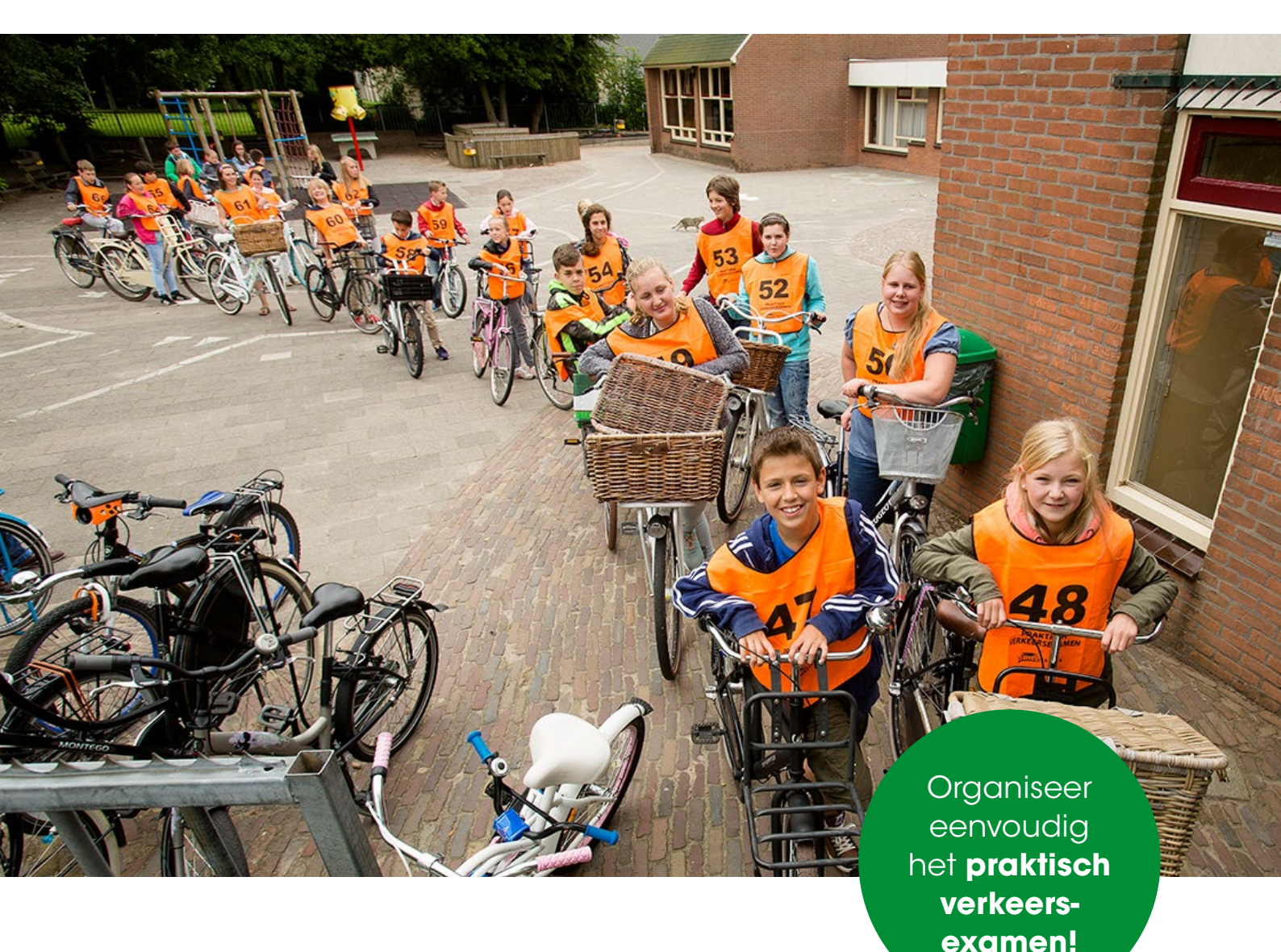

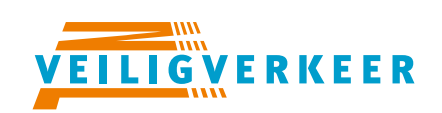

ledereen veilig over straat

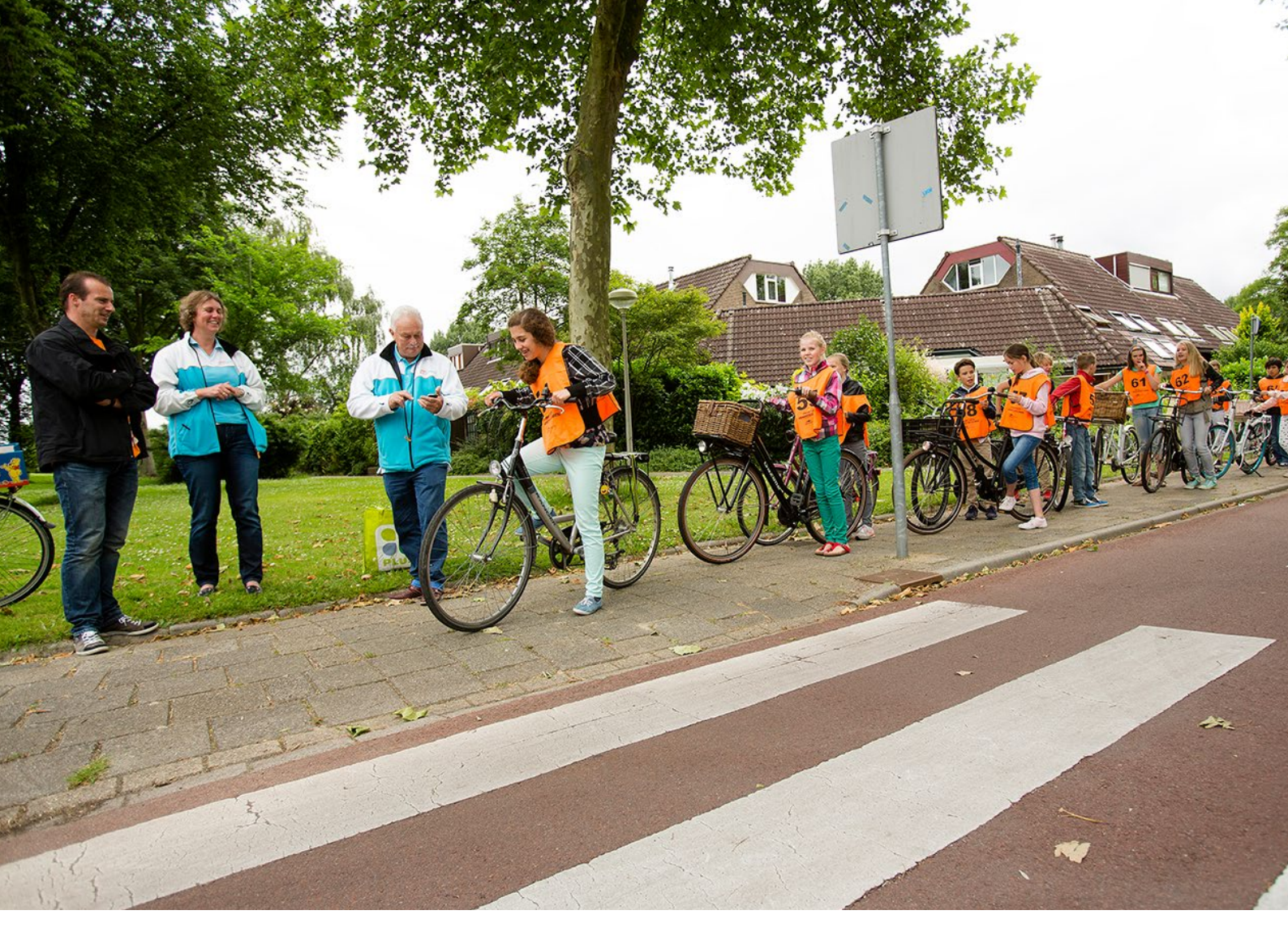

### Inhoud

Deze handleiding is bestemd voor organisatoren van het VVN Verkeersexamen.

Voor scholen en controleposten zijn er aparte handleidingen.

- > Handleiding scholen
- > Handleiding controlepost

#### Organiseren in 4 fasen

#### Inloggen

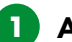

Aanmaken verkeersexamen

#### 2 Inschrijven scholen

Status veranderen naar: Wacht op inschrijvingen Scholen goedkeuren

#### **3** Beoordelen leerlingen

Status veranderen naar: Wacht op beoordelingen

De dag van het examen

#### 4 Afronden

Status veranderen naar: Afronden Examenresultaten sturen naar scholen

### Het VVN Verkeersexamen

Organiseren in 4 fasen:

|                                 | Organisator                                                                                                    | School                                                                       | Controlepost                                                                                                    |
|---------------------------------|----------------------------------------------------------------------------------------------------|------------------------------------------------------------------------------|----------------------------------------------------------------------------------------------------|
| 1<br>Aanmaken<br>verkeersexamen | <ul> <li>Aanmaken route met<br/>controleposten, scholen en<br/>examens.</li> <li>Status veranderen in: Wacht op ins</li> </ul>                                                                                      | chrijvingen                                                                  |                                                                                                    |
| 2<br>Inschrijven<br>scholen     | <ul> <li>E-mail versturen naar scholen<br/>om in te schrijven.</li> <li>Goedkeuren inschrijvingen.</li> <li>Eventueel zelf inschrijvingen<br/>toevoegen.</li> <li>Planning maken.</li> </ul>                        | • Inloggen en<br>leerlingen aan-<br>melden en eventueel<br>examendag kiezen. |                                                                                                    |
| 3<br>Beoordelen<br>leerlingen   | <ul> <li>Status veranderen in: Wacht op be</li> <li>Inlogcodes uitdelen aan<br/>controleposten.</li> <li>Tijdschema printen.</li> <li>Controle of alle smartphones en<br/>tablets zijn gesynchroniseerd.</li> </ul> | oordelingen                                                                  | <ul> <li>Inloggen app<br/>met code.</li> <li>Leerlingen<br/>beoordelen.</li> <li>App<br/>synchroniseren.</li> </ul> |
| 4<br>Afronden                   | Examenresultaten sturen naar scholen.                                                                                                    | • Examenresultaten bekijken in account.                                      |                                                                                                    |

### Aanmaken verkeersexamen

#### Route aanmaken

Als je voor het eerst inlogt op de website **praktischexamen.vvn.nl**, ga je eerst de route aanmaken. De route bestaat uit een aantal controleposten.

Klik op **+ ROUTE AANMAKEN**. Geef de route een naam (bijvoorbeeld de naam van de wijk), vul het adres van het startpunt in en klik op **AANMAKEN**.

#### **Tips route**

We raden aan om tussen de 8 en 12 controleposten te gebruiken. De route is meestal tussen de vier en vijf kilometer lang. Plan de route linksom, dan heb je meer mogelijkheden om een bocht naar links te maken.

| VEILIGWERKEER Praktisch ex                                                                                                    | amen Zoek naar gebieden, sci Q                                                | HELP     |
|----------------------------------------------------------------------------------------------------|-------------------------------------------------------------------------------|----------|
| Alle gebieden           Image: State State Sta | Dashboard / Route aanmaken Route aanmaken                                     |          |
| Praktische examens                                                                                                    | Route<br>Geef de route een naam (bijvoorbeeld de naam van je school). Als het |          |
| Scholen                                                                                                    | Naam         Adres                                                            |          |
|                                                                                                    | < TERUG                                                                       | AANMAKEN |

### Controleposten

Nu ga je de controleposten aanmaken.

| VEILIG VERKEER Praktisch                      | examen Zoek naar gebieden, scl | Q                 |                       | HELP   |
|-----------------------------------------------|--------------------------------|-------------------|-----------------------|--------|
| Alle gebieden                                 | Routes                         |                   |                       |        |
| E] Harkum                                     | Naam                           | Adres             | Aantal controleposten |        |
| AN 1922 1927 19                               | Route 1                        | Voorbeeldstraat 1 | 5 controleposten      | ВЕКІЈК |
| Praktische examens           Q         Routes | De Verkeerstuin                | Kruising 33       | 1 controlepost        | ВЕКІЈК |
| Scholen                                       |                                |                   |                       |        |
|                                               | + ROUTE AANMAKEN               |                   |                       |        |

Klik op **BEKIJK** om de route te openen.

| VEILIGWERKEER Praktisch e                                                                                                    | xamen Zoek naar gebieden, scl Q                                               | HELP        |
|----------------------------------------------------------------------------------------------------|-------------------------------------------------------------------------------|-------------|
| Alle gebieden           Image: Second second second | Routes / De Verkeerstuin De Verkeerstuin                                      |             |
| Praktische examens                                                                                                    |                                                                               | Acties      |
|                                                                                                    | Naam De Verkeerstuin                                                          | Ø Wijzigen  |
| Scholen                                                                                                    | Adres     Kruising 33       Postcode + plaats     1234 AB Amersfoort          | Verwijderen |
|                                                                                                    | Controleposten Adres Onderdelen<br>Er zijn nog geen controleposten aangemaakt |             |
|                                                                                                    | + CONTROLEPOST AANMAKEN                                                       |             |

Klik op + **CONTROLEPOST AANMAKEN**.

| VEILIGWERKEER      | Praktisch examen Zoek naar gebieden, scl Q                                                                                                    | HELP                                                                                                    |
|--------------------|----------------------------------------------------------------------------------------------------|----------------------------------------------------------------------------------------------------|
| < Alle gebieden    | Dashboard / Controlepost aanmaken Controlepost aanmaken                                                                                                    |                                                                                                    |
| Praktische examens | Controlepostgegevens<br>Vul bij de omschrijving van de controlepost een herkenningspunt in voor<br>verduidelijking van de locatie van de controlepost. Bijvoorbeeld: 'de<br>rotonde' of 'de stoplichten'. | Onderdelen<br>Selecteer de onderdelen waar deze controlepost op moet controleren.<br>Aanbevolen: kies 1 tot 3 extra onderdelen, naast de twee onderdelen<br>'Onveilig gedrag' en 'Ernstige fouten'. |
| G Scholen          | Naam<br>Post 1: Postweg/Parklaan                                                                                                    | <ul> <li>↑ ↓ ✓ Achterom kijken</li> <li>↑ ↓ ✓ Richting aangeven</li> </ul>                                                                                                    |
|                    | Omschrijving @ optioneel                                                                                                    | <ul> <li>↑ ↓ ✓ Ruime bocht naar links maken</li> <li>✓ Onveilig gedrag</li> <li>✓ Ernstige fouten</li> </ul>                                                                                        |
|                    | Adres optioneel Straatnaam Huisnr Postcode optioneel                                                                                                    |                                                                                                    |
|                    | Postcode Plaats optioneel                                                                                                    |                                                                                                    |
|                    | Plaats                                                                                                    |                                                                                                    |
|                    | < TERUG                                                                                                    | AANMAKEN                                                                                                    |

Je vult hier een aantal gegevens in over de post en kiest een aantal onderdelen uit de lijst waarop gecontroleerd moet worden op deze post. Deze verrichtingen worden straks zichtbaar in de controlepost app. Door op de pijltjes te klikken, kun je de volgorde van de verrichtingen veranderen. Bovenaan de lijst staan de verrichtingen onveilig gedrag en ernstige fout. Deze zijn altijd zichtbaar in de app.

**Onveilig gedrag:** dit kan de controlepostvrijwilliger aankruisen als het kind onveilig gedrag vertoont, anders dan de voorgeselecteerde verrichtingen. Dit wordt geteld als 1 fout, net als de andere verrichtingen

**Ernstige fout:** dit kan de controlepostvrijwilliger aankruisen als het kind door rood rijdt, een ernstige voorrangsfout maakt of de rode lichten negeert bij een spoorwegovergang.

Klik rechtsonder op **AANMAKEN**. Je hebt nu 1 controlepost aangemaakt. Herhaal dit voor alle controleposten.

#### Tip

Kies 2 tot 3 verrichtingen per post. Zorg ervoor dat de verrichtingen goed verdeeld worden over de posten. Niet elke verrichting is van toepassing en sommige worden misschien vaker gebruikt.

#### Scholen toevoegen

Klik op **SCHOLEN** in de linkerkolom.

| VEILIG VERKEER Praktisch e                   | examen Zoek naar gebieden, sci Q |                                |                                |                 | HELP     | UITLOGGEN     |
|----------------------------------------------|----------------------------------|--------------------------------|--------------------------------|-----------------|----------|---------------|
| Alle gebieden                                | Scholen                          | versturen inschrijven toestaan | inschrijven weigeren of te ven | viideren        |          |               |
| E] Harkum                                    | Naam                             | Inschrijven toestaan           | Wachtwoord verstuurd           | Adres           |          |               |
| Praktische examens                           | De Klimop                        | AL 🗸                           | ✓ JA                           | Poststraat 11   | 🖉 WIJZIG | Ü VERWIJDEREN |
| <ul><li>Q Routes</li><li>G Scholen</li></ul> | De Regenboog                     | ✓ JA                           | ✓ JA                           | Lindenlaan 154  | 🖉 WIJZIG | VERWIJDEREN   |
|                                              | De Achtbaan                      | AL V                           | ✓ JA                           | Laurierstraat 3 | Ø WIJZIG | 🖞 VERWIJDEREN |
|                                              |                                  |                                |                                |                 |          |               |
|                                              | + SCHOOL AANMAKEN                |                                |                                | IMPORT          | EREN     | EXPORTEREN    |

Hier voer je alle scholen in die je uit wil nodigen voor het examen, klik op **+ SCHOOL AANMAKEN**. Vul per school de benodigde gegevens in. Je kunt ook gebruik maken van de importfunctie als je een excelbestand hebt met de adressen en contactpersonen van de scholen. Als je de school aanmaakt, ontvangen ze nog niet direct een mail met hun accountgegevens. Dit kun je later activeren als je de scholen gaat uitnodigen voor het praktische examen.

#### Praktisch Verkeersexamen aanmaken

Klik op **PRAKTISCHE EXAMENS** in de linkerkolom en dan op + **PRAKTISCH EXAMEN AANMAKEN**.

| VEILIGWERKEER Praktisch                         | examen Zoek naar gebieden, scl (                       |                          |                        |         | HELP                    |
|-------------------------------------------------|--------------------------------------------------------|--------------------------|------------------------|---------|-------------------------|
| Alle gebieden                                   | Praktische examens<br>Alles 1 Concept 0 Wacht op insch | ijvingen o Wacht op beog | rdelingen o Afgerond 1 | + PR/   | NKTISCH EXAMEN AANMAKEN |
| Harkum                                          | # Datum<br>Type 1063 01-06-2020                        | Route                    | Status                 | Groepen | векцк                   |
| <ul> <li>Q Routes</li> <li>☐ Scholen</li> </ul> |                                                        |                          |                        |         |                         |
|                                                 |                                                        |                          |                        | + PR/   | AKTISCH EXAMEN AANMAKEN |

| <b>VEILIGÜVERKEER</b> Praktisch ex  | amen Zoek naar gebieden, scl Q                                                                                        | HELP                                                                                                    |
|-------------------------------------|----------------------------------------------------------------------------------------------------|----------------------------------------------------------------------------------------------------|
| Alle gebieden           Harkum      | Praktische examens / Examen soort kiezen Examen soort kiezen                                                          |                                                                                                    |
| Praktische examens  Routes  Scholen | Groepen<br>Het traditionele verkeersexamen waarin groepen los worden ingepland<br>en vooraf zijn startnummers bekend. | Rondes<br>Het verkeersexamen voor grote scenario's, startnummers zijn vooraf<br>onbekend en worden achteraf gekoppeld aan een groep. Overweeg je<br>deze variant te gebruiken, neem dan eerst contact op met je<br>contactpersoon bij VVN voor meer informatie. |

Je hebt nu de keuze tussen twee typen examens: Groepen en Rondes. Deze handleiding is voor een examen van het type groepen, de meest gebruikte vorm. Je kiest dus **GROEPEN**.

Je vult de gegevens van het praktische Verkeersexamen in. Als het examen op meerdere dagen is, maak je voor iedere examen dag een praktisch examen aan.

#### **Toelichting velden**

Datum: Datum examendag

- Van tot: De tijden waartussen de leerlingen mogen starten.
- Route: Je kunt hier uit de eerder aangemaakte routes één route kiezen.
- Seconden per leerling: Dit is de starttijd tussen de leerlingen. Hierop wordt het tijdschema gebaseerd.
- Aantal startnummers: Dit is het aantal opvolgende hesjes dat je tot je beschikking hebt. Het systeem nummert automatisch door, dus als dit getal op 100 staat, krijgt leerling 101 weer startnummer 1.
- Aantal reservenummers: Dit is het aantal reservenummers per groep. Het staat standaard op 1. Als je de ervaring hebt, dat er op het laatste moment nog extra leerlingen bijkomen per groep, kun je dit nummer hoger zetten.

- **Tijd aanwezig:** In de mail aan de scholen wordt het tijdstip vermeld waarop de eerste leerling start. Ook wordt er vermeld hoeveel minuten ze daarvoor aanwezig moeten zijn. Dit staat standaard op 15 minuten en kan hier worden aangepast.
- Pauze activeren: Er wordt standaard rekening gehouden met een pauze tussen 12.00 en 13.00 uur.
- Leerling namen: Standaard worden de namen van de leerlingen gekoppeld aan startnummers. Je ziet dan bij de uitslag ook de namen. Je kunt er ook voor kiezen niet met namen te werken. Je ziet dan bij de uitslag alleen de startnummers en de school moet hier dan zelf de namen aan koppelen. In de app voor de vrijwilligers op de posten worden nooit namen getoond.
- **Startnummers:** Standaard wordt in het tijdschema doorgenummerd. Je kunt er ook voor kiezen bij elke groep met startnummer 1 te beginnen.

|          | VEILIGVERKEER             | Praktisch exame | en Zoek naar gebieder                                  |                                    |                                   |                |              |                             | HELP         | LOGGEN |
|----------|---------------------------|-----------------|--------------------------------------------------------|------------------------------------|-----------------------------------|----------------|--------------|-----------------------------|--------------|--------|
| 53       | < Alle gebieden<br>Harkum |                 | Praktische examens / Exam                              | en aanmaken<br>i <b>en</b>         |                                   |                |              |                             |              |        |
| <u>۲</u> | Praktische examens        |                 | Datum                                                  |                                    |                                   |                |              |                             |              |        |
| ₽        | Routes                    |                 | 09/01/2020                                             | Ξ.                                 |                                   |                |              |                             |              |        |
| ā        | Scholen                   |                 | Van                                                    | Tot                                |                                   |                |              |                             |              |        |
|          |                           |                 | 08:30                                                  | 9                                  | 15:15                             | ٩              |              |                             |              |        |
|          |                           |                 | Dit zijn ongeveer 345 leerlir                          | igen                               |                                   |                |              |                             |              |        |
|          |                           |                 | Route                                                  |                                    |                                   |                |              |                             |              |        |
|          |                           |                 | Selecteer een route                                    |                                    |                                   | Ψ              |              |                             |              |        |
|          |                           |                 | Seconden per leerling                                  |                                    | Aantal                            | startnummers   |              | Aantal reserve startnummers | 0            |        |
|          |                           |                 | 60 \$                                                  | seconden                           | 100                               | ٢              | startnummers | 1 3                         | startnummers |        |
|          |                           |                 | Tijd aanwezig 😰                                        |                                    |                                   |                |              |                             |              |        |
|          |                           |                 | 15 min                                                 | Ψ.                                 |                                   |                |              |                             |              |        |
|          |                           |                 | Pauze activeren                                        |                                    |                                   |                |              |                             |              |        |
|          |                           |                 | Pauze starttijd Pa                                     | iuze eindtijd                      |                                   |                |              |                             |              |        |
|          |                           |                 | 12:00 🕓                                                | 13:00                              | ٢                                 |                |              |                             |              |        |
|          |                           |                 | Leerling namen                                         |                                    |                                   |                |              |                             |              |        |
|          |                           |                 | Namen invoeren                                         | erlingnamen in                     | /oeren. De lee                    | rlingen worden |              |                             |              |        |
|          |                           |                 | met hun naam gekoppele                                 | i aan de result                    | aten.                             | ·              |              |                             |              |        |
|          |                           |                 | O De school geeft alleen he<br>verantwoordelijkheid om | et aantal leerlin<br>de leerlingen | ngen in. Het is<br>te koppelen aa | an de          |              |                             |              |        |
|          |                           |                 | startnummers.                                          |                                    |                                   |                |              |                             |              |        |
|          |                           |                 | Startnummers                                           |                                    |                                   |                |              |                             |              |        |
|          |                           |                 | Startnummers worden op                                 | eenvolgend g                       | enummerd.                         |                |              |                             |              |        |
|          |                           |                 | <ul> <li>Startnummers beginnen</li> </ul>              | per groep op 1                     |                                   |                |              |                             |              |        |
|          |                           |                 | C TERUG                                                |                                    |                                   |                |              |                             | AAI          | NMAKEN |
|          |                           |                 |                                                        |                                    |                                   |                |              |                             |              |        |

Klik op **AANMAKEN**.

Je komt weer terug in het overzicht. Klik op **BEKIJK** om het examen te bekijken. Als je wilt kun je het examen hier nog wijzigen.

Let op: je kunt ook de route nog wijzigen. Je wijzigt nu alleen de versie van de route die is gekoppeld aan dit examen (bijvoorbeeld tijdelijke wijziging i.v.m. wegwerkzaamheden). Wil je een permanente wijziging in de route aanbrengen? Ga dan naar routes in de linkerbalk en wijzig daar de route. Je moet het huidige examen dan wel verwijderen en een nieuw examen aanmaken met de gewijzigde route.

### 2 Scholen uitnodigen

Ga naar **SCHOLEN** in de linkerbalk. Selecteer de scholen die je uit wilt nodigen. Klik op **WACHTWOORD AANMAKEN EN VERSTUREN**. De scholen krijgen nu een mail met inloggegevens. Je hoeft dit alleen te doen voor de scholen die je nieuw hebt aangemaakt of waarvan je de contactgegevens hebt gewijzigd.

| VEILIG VERKEER Praktisc | n examen Zoek naar gebieden, sci Q |                                      |                                  |                   | HELP                   |
|-------------------------|------------------------------------|--------------------------------------|----------------------------------|-------------------|------------------------|
| < Alle gebieden         | Scholen                            | en en versturen, inschrijven toestaa | ın, inschrijven weigeren of te v | rerwijderen       |                        |
| C3 Harkum               | Naam                               | Inschrijven toestaan                 | Wachtwoord verstuurd             | Adres             |                        |
| Praktische examens      | De Klimop                          | ✓ JA                                 | √ JA                             | Poststraat 11     | 🖉 WIJZIG 📋 VERWIJDEREN |
| ☑ Routes ☑ Scholen      | De Regenboog                       | ✓ JA                                 | ✓ JA                             | Lindenlaan 154    | 🖉 WIJZIG 📋 VERWIJDEREN |
|                         | De Achtbaan                        | ✓ JA                                 | ✓ JA                             | Laurierstraat 3   | 🖉 WIJZIG 📋 VERWIJDEREN |
|                         | ✓ De Bron                          | ×NEE                                 | ✓ JA                             | Musicalstraat 34b | 🖉 WIJZIG 🗎 VERWIJDEREN |
|                         | 1                                  |                                      |                                  |                   |                        |

Selecteer vervolgens de scholen die je wilt uitnodigen en klik op **INSCHRIJVEN TOESTAAN.** Als je de scholen afgelopen jaar ook al hebt uitgenodigd, hoef je dit alleen voor de nieuw toegevoegde scholen te doen.

| VEILIGWERKEER Praktise | ch examen Zoek naar gebiede                  |                                                   |                           |                     | HELP                          |
|------------------------|----------------------------------------------|---------------------------------------------------|---------------------------|---------------------|-------------------------------|
| < Alle gebieden        | Praktische examens / Prak<br>Praktisch exame | tisch examen #1065<br>en #1065 wacht op inschrujv | INGEN 🗄 donder            | rdag 9 januari 2020 | ≣ Groepen _O_ De Verkeerstuin |
| Praktische examens     | OVERZICHT INS                                | CHRIJVINGEN TIJDSCHEMA                            | CONTROLEPOSTEN EX         | AMENRESULTATEN      |                               |
| ☑ Routes               | Type examen                                  | Datum examen                                      | Tijd examen               |                     | Status Ø                      |
| 🔂 Scholen              | Groepen                                      | 📰 9 januari 2020                                  | <ul><li>© 08:30</li></ul> |                     | Concept                       |
|                        | Route                                        |                                                   |                           | 0                   | Wachten op inschrijvingen     |
|                        | Naam                                         | De Verkeerstuin                                   |                           |                     | Wachten op beoordelingen      |
|                        | Adres                                        | Kruising 33                                       |                           |                     |                               |
|                        | Postcode + plaats                            | 1234 AB Amersfoort                                |                           |                     | Acties                        |
|                        | Extra installingen                           |                                                   |                           | ß                   | Ø Wijzigen                    |

Ga nu terug naar **PRAKTISCHE EXAMENS** en kies het examen. Zet het examen in de rechter kolom op **WACHT OP INSCHRIJVINGEN**. Je kunt kiezen of je de scholen direct op de hoogte wilt brengen via een automatische mail.

#### Tip

Kunnen scholen kiezen uit meerdere examendata? Maak dan eerst voor elke dag een praktisch examen aan en zet deze op wacht op inschrijven. Gebruik pas bij de laatste examendag de functie om de scholen op de hoogte te brengen. Ze zien dan in het dashboard alle dagen waar ze op in kunnen schrijven.

#### Zelf groepen toevoegen

Je kunt ook zelf groepen toevoegen, bijvoorbeeld als je de namen al hebt ontvangen van de school. Check of de school al is aangemaakt bij **SCHOLEN** aan de linkerkant van het scherm.

| <b>VEILIG</b> WERKEER Praktis             | ch examen Zoek naar gebieden, sci Q HELP UITLOGGEN                                               |
|-------------------------------------------|--------------------------------------------------------------------------------------------------|
| Alle gebieden           E3         Harkum | Praktische examens / Praktisch examen #1065<br>Praktisch examen #1065 wacht ор INSCHRUVINGEN     |
| Praktische examens                        | OVERZICHT INSCHRIJVINGEN TIJDSCHEMA CONTROLEPOSTEN EXAMENRESULTATEN                              |
| ☑ Routes                                  | la di avarsisht stasa alla sabalan dia ziah babhan ingenshravan. Salastasa da pahalan an kiki an |
| Scholen                                   | goedkeuren om ze aan het tijdschema toe te voegen.                                               |
|                                           | School Groep Leerlingen Goedgekeurd                                                              |
|                                           | Er zijn nog geen inschrijvingen.                                                                 |
|                                           |                                                                                                  |
|                                           | INSCHRIJVING AANMAKEN                                                                            |

Ga vervolgens terug naar het **PRAKTISCHE EXAMEN**, klik op bekijk en daarna op het tabje **INSCHRIJVINGEN**. Daar vind je onderin een button naar zelf een nieuwe inschrijving maken voor een school, klik op **INSCHRIJVING AANMAKEN**.

| Alle gebieden           Eil Harkum           | Praktische examens / Praktisch examen #1065 Praktisch examen #1065 wacht op inschrufingen                                                                                                    |
|----------------------------------------------|----------------------------------------------------------------------------------------------------|
| Praktische examens                           | OVERZICHT INSCHRIJVINGEN TIJDSCHEMA CONTROLEPOSTEN EXAMENRESULTATEN                                                                                                    |
| <ul><li>♀ Routes</li><li>☐ Scholen</li></ul> | In dit overzicht staan alle scholen die zich hebben ingeschreven. Selecteer de scholen en klik op goedkeuren om ze aan het tijdschema toe te voegen.       GOEDKEUREN       VERWIJDEREN         School       Groep       Leerlingen       Goedgekeurd         De Bron       Groep 7       14       x NEE |
|                                              | De Bron Groep 8 31 × NEE BEKIJK                                                                                                    |
|                                              | INSCHRIJVING AANMAKEN                                                                                                    |

Volg de stappen op het scherm. Je komt weer terug in bovenstaand scherm.

Klik vervolgens op **BEKIJK** achter de inschrijving(en) die je net hebt toegevoegd om de namen van de leerlingen toe te voegen. Dit is niet verplicht, je kunt ook alleen met nummers werken, alleen moet de leerkracht dan natuurlijk wel zelf een lijst bijhouden van nummers en leerlingen.

| < Alle gebieden    | Praktische examens / Praktisch examen #1065                              |                                |
|--------------------|--------------------------------------------------------------------------|--------------------------------|
| [] Harkum          | Praktisch examen #1065 WACHT OP INSCHRUIVINGEN 🔠 donderdag 9 Januari 20: | 20 📕 Groepen 🛛 De Verkeerstuin |
| Praktische examens | OVERZICHT INSCHRIJVINGEN TIJDSCHEMA CONTROLEPOSTEN EXAMENRESULTATEN      |                                |
|                    | Tijdschema / Inschrijving #3546                                          |                                |
| Scholen            | Inschrijving #3546                                                       |                                |
|                    |                                                                          | Acties                         |
|                    | School De Bron                                                           | Ø Wijzigen                     |
|                    | Groepsnaam Groep 7                                                       | Verwijderen                    |
|                    | Aantal leerlingen 14                                                     |                                |
|                    | Tijd 00:00 - 00:00                                                       | ✓ Goedkeuren                   |
|                    | Startnummers N.t.b.                                                      |                                |
|                    | Leerlingen Startnummer                                                   |                                |
|                    | A + LEERLING AANMAKEN                                                    |                                |

Je kunt namen toevoegen door ze handmatig in het voeren [A] of door de importfunctie [B] te gebruiken. Volg de stappen. Je komt weer terug op het beginscherm en de namen zijn toegevoegd. Startnummers en tijden worden later toegevoegd. Klik op INSCHRIJVINGEN om weer naar het overzicht te gaan.

#### Inschrijvingen goedkeuren

Als een school zich heeft aangemeld of je hebt zelf een inschrijving aangemaakt, komen deze in het overzicht te staan.

Als de inschrijvingen kloppen, kun je ze goedkeuren en worden ze toegevoegd aan het tijdschema. De scholen krijgen een e-mail dat hun inschrijving is goedgekeurd en dat ze later de starttijd doorkrijgen.

#### Tip

Als je een bepaalde groep als eerste wil laten starten, vink je alleen die aan en klik je op goedkeuren. Daarna verwerk je de andere groepen. Zo kun je alvast de volgorde van het tijdschema bepalen.

Vink alle groepen aan en klik op **GOEDKEUREN**.

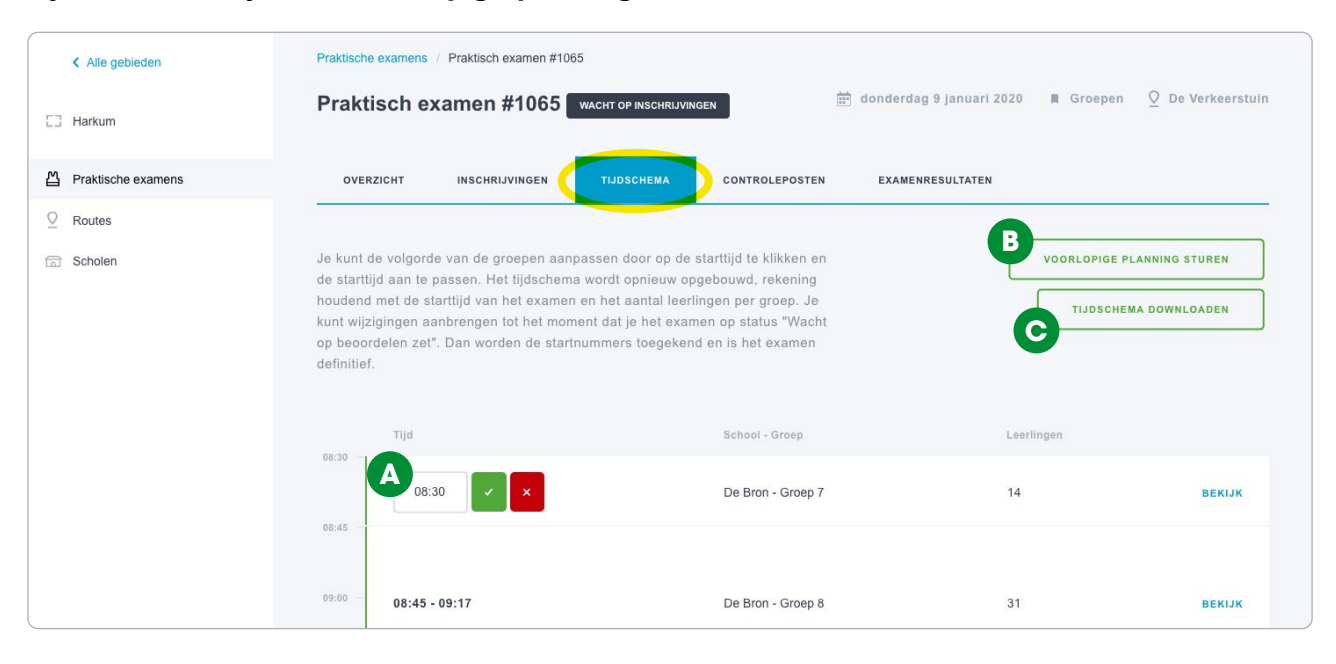

#### Tijdschema bekijken en voorlopige planning versturen

Klik op de tab **TIJDSCHEMA**. Dit is je conceptplanning.

Je kunt de volgorde van de groepen aanpassen door op de starttijd te klikken [A] en de starttijd aan te passen. Het tijdschema wordt opnieuw opgebouwd, rekening houdend met de starttijd van het examen en het aantal leerlingen per groep. Je kunt wijzigingen aanbrengen tot het moment dat je het examen op status "Wacht op beoordelen zet". Dan worden de startnummers toegekend en is het examen definitief.

Als het tijdschema naar je zin is, kun je de scholen

alvast een voorlopige planning sturen [B]. Ze krijgen dan een mail met hun starttijd en hoeveel minuten ze van tevoren aanwezig moeten zijn. Als dit nu voor de school echt niet uitkomt, kun je eventueel nog een wijziging aanbrengen voordat je het examen definitief maakt. Het is dus handig om dit enige tijd voor het examen te sturen.

Ook kun je het tijdschema downloaden in een Excel-bestand [C].

### **3** Leerlingen beoordelen

#### Planning definitief maken en startnummers toekennen

Als er niets meer gaat veranderen aan het tijdschema, wijzig je de status van het examen naar "Wacht op beoordelingen". Ga naar het **OVERZICHT** en klik op **WACHT OP BEOORDELINGEN**. Let op: hierna kun je het tijdschema, de inschrijvingen en de controleposten niet meer aanpassen.

| <b>VEILIG VERKEER</b> Praktisch et | xamen Zoek naar gebieden, sc     | A                                                  | HELP                                               |
|------------------------------------|----------------------------------|----------------------------------------------------|----------------------------------------------------|
| Alle gebieden           Harkum     | Praktische examens / Praktisch e | xamen #1065<br><b>#1065</b> WACHT OP BEOORDELINGEN | nderdag 9 januari 2020 🔳 Groepen 🛛 De Verkeerstuin |
| Praktische examens                 | OVERZICHT INSCHRIJ               | VINGEN TIJDSCHEMA CONTROLEPOSTEN                   | EXAMENRESULTATEN                                   |
| Routes     Scholan                 | Type examen                      | Datum examen Tijd examen                           | Status 🞯                                           |
| La Scholen                         | Groepen                          | 📰 9 januari 2020 🕒 08:30                           | Concept                                            |
|                                    | Route                            |                                                    | Wachten op inschrijvingen                          |
|                                    | Naam                             | De Verkeerstuin                                    | Wachten op beoordelingen                           |
|                                    | Adres                            | Kruising 33                                        | Afgerond                                           |
|                                    | Postcode + plaats                | 1234 AB Amersfoort                                 | A-16-2                                             |
|                                    | Extra instellingen               |                                                    | Ctres                                              |
|                                    | Pauze                            | 12:00 tot 13:00                                    |                                                    |
|                                    | Tijd aanwezig                    | 15 minuten                                         |                                                    |
|                                    | Seconden per leerling            | 60 seconden                                        |                                                    |
|                                    | Maximale startnummers            | 100 startnummers                                   |                                                    |
|                                    | Reserve startnummer(s)           | 1 startnummer(s)                                   |                                                    |
|                                    | Leerling namen                   | Namen worden ingevoerd door school.                |                                                    |
|                                    | Startnummer tening               | Starthummers worden opeenvolgend genummera.        |                                                    |
|                                    | Inschrijvingen                   | Examenresultaten                                   |                                                    |
|                                    | Leerlingen ingevoerd             | 45 / 345 Leerlingen beoordeeld                     | 0                                                  |
|                                    | Groepen ingeschreven             | 2 Resultaten verstuurd                             | 0                                                  |
|                                    | Groepen bevestigd                | 2                                                  |                                                    |

De startnummers worden nu toegevoegd aan de groepen op volgorde van het tijdschema en aantal beschikbare nummers. Hierbij wordt rekening gehouden met de reservernummers per groep. De scholen ontvangen nu een mail met de definitieve starttijd, tijd aanwezig en startnummers. In het tijdschema kun je nu zien dat de startnummers zijn toegevoegd aan de groepen. Ook kun je hier nu de complete namenlijst met startnummers downloaden voor bij het startpunt.

#### Controleposten activeren

| VEILIGWERKEER Praktisch ex                   | kamen Zoek naar gebieden, sci Q                                                    |                |                          | HELP                |
|----------------------------------------------|------------------------------------------------------------------------------------|----------------|--------------------------|---------------------|
| Alle gebieden           Harkum               | Praktische examens / Praktisch examen #1063 Praktisch examen #1065 wacht op весоги | DELINGEN       | 📅 maandag 1 juni 2020    | ■ Groepen 🛛 Route 1 |
| Praktische examens                           | OVERZICHT INSCHRIJVINGEN TIJDSCHEMA                                                | CONTROLEPOSTEN | EXAMENRESULTATEN         |                     |
| <ul><li>♀ Routes</li><li>☆ Scholen</li></ul> | Naam Omschrijving                                                                  | Koppelcode     | Laatste synchronisatie 🕼 | •                   |
|                                              | Controlepost 1                                                                     | e1e8a7         | Niet gesynchroniseerd    | PAPIEREN VERSIE     |
|                                              | Controlepost 2                                                                     | 5f201e         | Niet gesynchroniseerd    | PAPIEREN VERSIE     |
|                                              | Controlepost 3                                                                     | beb385         | Niet gesynchroniseerd    | PAPIEREN VERSIE     |
|                                              | Controlepost 4                                                                     | 7af6dc         | Niet gesynchroniseerd    | PAPIEREN VERSIE     |
|                                              | Controlepost 5                                                                     | f5afbe         | Niet gesynchroniseerd    | PAPIEREN VERSIE     |
|                                              |                                                                                    |                |                          |                     |
|                                              | CONTROLEPOSTEN OPNIEUW INLADEN                                                     |                |                          | EXPORTEREN          |

Ga naar de tab **CONTROLEPOSTEN**.

Hier vind je de koppelcodes [A] voor de verschillende controleposten. Deze codes moeten de beoordelaars op de posten invoeren in de app. Als je gebruik maakt van eigen tablets of de leentablets van VVN kun je de codes van tevoren invoeren in de app. Als de beoordelaars gebruik maken van hun eigen tablet of telefoon, kun je de code samen met de handleiding voor de app versturen per mail of persoonlijk uitreiken.

Let op: om de code in te voeren en de app te activeren is een internetverbinding nodig. Tijdens het beoordelen van de kinderen is er geen internetverbinding nodig. Lees meer over het gebruik van de controlepost app in de handleiding Controlepost app. Deze is te downloaden op: **examen.vvn.nl/controlepost-app**  Je kunt op deze pagina ook de papieren versies downloaden [B]. Sommige beoordelaars vinden het fijn om ook papier achter de hand te hebben. Je kunt ook gebruik maken van notitieboekjes als backup.

Als alle kinderen beoordeeld zijn, moeten de beoordelaars de app synchroniseren. Hier is weer wifi voor nodig, dus handig om dit bijvoorbeeld gezamenlijk op het startpunt te doen. Bij de tab **CONTROLEPOSTEN** zie je het tijdstip waarop de controlepost gesynchroniseerd is.

#### Tip

Zorg ervoor dat je de mensen op de controleposten nog kunt bereiken voor het geval ze zijn vergeten te synchroniseren.

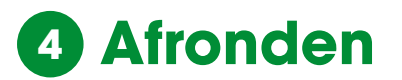

#### Resultaten bekijken

| < Alle gebieden    | Praktische examens / Prakt      | isch examen #1063      |                |                  |                  |           |
|--------------------|---------------------------------|------------------------|----------------|------------------|------------------|-----------|
| E] Harkum          | Praktisch examen #1063 AFGEROND |                        |                |                  | i 2020 📕 Groepen |           |
| Praktische examens | OVERZICHT                       | CHRIJVINGEN TIJDSCHEMA | CONTROLEPOSTEN | EXAMENRESULTATEN |                  |           |
| Routes             | Type examen                     | Datum examen           | Tijd examen    |                  | Status Ø         |           |
| Scholen            | Groepen                         | 1 juni 2020            | ③ 08:30        |                  |                  | ٥         |
|                    | Route                           |                        |                |                  |                  | rijvingen |
|                    | Naam                            | Route 1                |                |                  |                  |           |
|                    | Adres                           | Voorbeeldstraat 1      |                |                  |                  | 0         |
|                    | Postcode + plaats               | 1234 AB Harkum         |                |                  | Afgerond         |           |

#### Ga naar de tab **OVERZICHT** en zet het examen op "Afgerond".

| < Alle gebieden    | Praktische examens / Praktisch exa                     | nen #1063              |                           |                           |                   |
|--------------------|--------------------------------------------------------|------------------------|---------------------------|---------------------------|-------------------|
| [] Harkum          | Praktisch examen #1                                    | 063 AFGEROND           |                           | 📅 maandag 1 juni 2020 🛛 🖷 | Groepen O Route 1 |
| Praktische examens | OVERZICHT INSCHRIJVIN                                  | GEN TIJDSCHEMA CONT    |                           | ENRESULTATEN              |                   |
|                    |                                                        |                        |                           |                           |                   |
| Scholen            | <b>95,7 %</b><br>Geslaagd                              | <b>4,3 %</b><br>Gezakt | 23 / 23<br>Leerlingen bed | ordeeld                   |                   |
|                    | Het geselecteerde result <mark>ant versturen na</mark> | r de school            |                           |                           |                   |
|                    | Verstuurd Groe                                         | School                 | Beoordeeld                | Geslaagd (%) Gezakt (%)   |                   |
|                    | × NEE 7                                                | De Klimop              | <b>15</b> / 15            | 14 (93,3%) 1 (6,7%)       | BEKIJK            |
|                    | ×NEE 7a                                                | De Regenboog           | 8/8                       | 8 (100%) 0 (0%)           | ВЕКІЈК            |
|                    | EXPORTEREN LE                                          | ERLINGEN RESULTATEN    | KPORTEREN SCHOOL RESUL    | TATEN EXPORTEREN G        | ROEPEN RESULTATEN |

In de tab **EXAMENRESULTATEN** kun je nu de uitslagen bekijken. Je kunt op een groep klikken en daarna op een leerling klikken om de resultaten in detail te bekijken. Onderaan de pagina vind je handige exports om de resultaten te downloaden als Excel-bestand.

Als je de uitslagen aan de scholen wilt mailen, vink dan de betreffende scholen / groepen aan en klik op HET GESELECTEERDE RESULTAAT VERSTUREN NAAR DE SCHOOL. De scholen krijgen dan een mail met de uitslag en kunnen in hun dashboard ook de resultaten in detail bekijken.

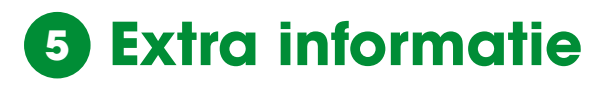

#### Hoe werkt de puntentelling?

Elke verrichting telt als 1 punt. Het totaal aantal te behalen punten is dus het totaal aantal verrichtingen op alle posten bij elkaar. Onveilig gedrag en Ernstige fout tellen niet mee bij het totaal aantal te halen punten.

Als je alles goed doet, kun je bijvoorbeeld 25 punten halen. Hiervan moeten de kinderen 80% halen om te slagen. Ze mogen dus maximaal 5 fouten maken.

Onveilig gedrag telt hierbjj ook als 1 fout. Bij een ernstige fout is het kind direct gezakt, ongeacht het aantal andere fouten dat hij of zij heeft gemaakt.

#### Kan ik een uitslag achteraf nog aanpassen?

Ja dat kan, verander de status weer naar wacht op beoordelingen en gebruik de app met de koppelcode om bijvoorbeeld een onterechte fout te verwijderen.

Zet de status van het examen vervolgens weer op Afgerond om de nieuwe uitslag te bekijken.

### Er is een controlepost niet komen opdagen wat nu?

Als je geen vervanging kunt vinden voor deze controlepost, doe je niets. Deze controlepost wordt niet meegenomen in de beoordeling. Dit heeft verder geen invloed op het resultaat van de leerlingen.

Uiteraard moeten er voldoende controleposten overblijven om een goede uitslag te kunnen waarborgen (minimaal 6).

### Hoe kan ik de reserveleerlingen nog invullen?

Je kunt de namen van de reserveleerlingen nog invullen.

Ga naar het tijdschema. Klik bij de betreffende groep op bekijk en kies onderaan Voeg leerling toe. Je kunt nu de naam van de leerling invoeren en koppelen aan het reservenummer.

#### Info en support

Kijk op de website voor meer informatie en vaakgestelde vragen. Hier wordt ook informatie verstrekt over updates aan de website <u>praktischexamen.vvn.nl</u> en de controlepost app examen.vvn.nl/support-controlepost-app.

### Veilig Verkeer Nederland in jouw regio

#### **VVN Regio Noord**

**Groningen, Friesland, Drenthe** De Knobben 100, 9202 XJ Drachten 0512 37 04 85 steunpuntnoord@vvn.nl

#### VVN Regio West

Utrecht, Noord-Holland, Zuid-Holland Stationsstraat 79a, 3811 MH Amersfoort 088 524 88 38 steunpuntwest@vvn.nl

#### **VVN Regio Oost**

**Overijssel, Gelderland, Flevoland** Stationsstraat 79a, 3811 MH Amersfoort 0575 51 01 44 steunpuntoost@vvn.nl

#### VVN Regio Zuid

Brabant, Limburg, Zeeland Beekstraat 54, 6001 GJ Weert 088 524 88 50 steunpuntzuid@vvn.nl

#### Veilig Verkeer Nederland Stationsstraat 79a

3811 MH Amersfoort

Postbus 66 3800 AB Amersfoort

088 524 88 00 info@vvn.nl examen.vvn.nl

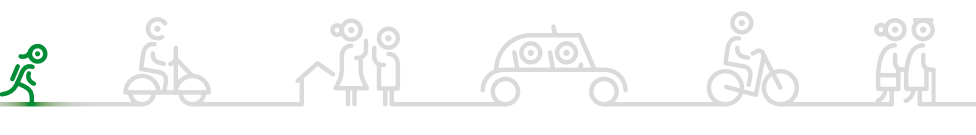

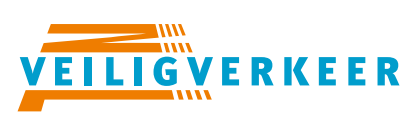

#### ledereen veilig over straat